# 風樓剪影 使用說明

## 一、登入「風樓剪影」相簿系統?

點選士商首頁左邊選單「風樓剪影」,可進入 Gallery 相簿系統。

| LO LI          | 臺北市立      | 土林高級商業職業學校                                                                  |
|----------------|-----------|-----------------------------------------------------------------------------|
| English · 網站導覽 | 認識士商 校園系  | Shilin High School of Commerce<br>3真 行政單位 教學單位 夥伴單位 學習資源 線上服務 學生團地 網路服務 回首頁 |
| 研習活動           | 重要公告      |                                                                             |
| 工讀訊息           | 109.09.11 | 臺北市政府所屬各機關學校員工交通補助費問答集                                                      |
| 獎助學金           | 109.09.11 | 轉知 高雄醫學大學磨課師課程(MOOCs)                                                       |
| 校園刊物           | 109.09.11 | 轉知 臺北市109學年度「資通訊應用大賽」暖身賽                                                    |
|                | 109.09.11 | 請教師盡速繳回之前至圖書館長期借用之筆電                                                        |
| 相關調理           | 109.09.11 | 轉知國立政治大學「2020年包種茶節學系博覽會」                                                    |
| 交通資訊           | 109.09.11 | 轉知 2020WMI世界數學邀請賽國際總決賽                                                      |
| 學生作品           | 109 09 11 | 資處科109年課後特色課程「新興科技主題研討」開課資 學校日活動                                            |
| 網頁郵件           | 100.00111 | 訊! 傳費高山職                                                                    |
| 網路資源           | 109.09.11 | 轉知 「銘傳講堂」免費專照演講活動 專區 (                                                      |
| 網管中心。          | 109.09.11 | 轉知「第八期中學人才培育計畫」內容與資訊說明                                                      |
| 申請案件           | 109.09.11 | 轉知:2020景文旅遊盃中英文導覽解說競賽                                                       |
| 15             | 109.09.09 | 「109年度國民體適能指導員精進教育研習會實施計畫」                                                  |
| 士帝相上集          | 學校日手冊     | 109學年度第1學期學校日手冊公告(1090907更新版)                                               |
| 「「「」」          | 親子帳號绑定    | 高職校務行政系統親子帳號绑定操作指引(家長端)                                                     |
| 學生學習歷程         | 生日快樂專區    | 寥想市集教職員生日快樂專區9/10(四)12:10正式開通                                               |
| 檔案系統           | 就學費用優待    | 109學年度第1學期軍公教遺族及育幼院童身分就學費用                                                  |
| 「林高商           | 41        | 優待<br><sup>①土地要問</sup> 示中今 創 ##                                             |

# 進入之後,點選右上角的「登入」

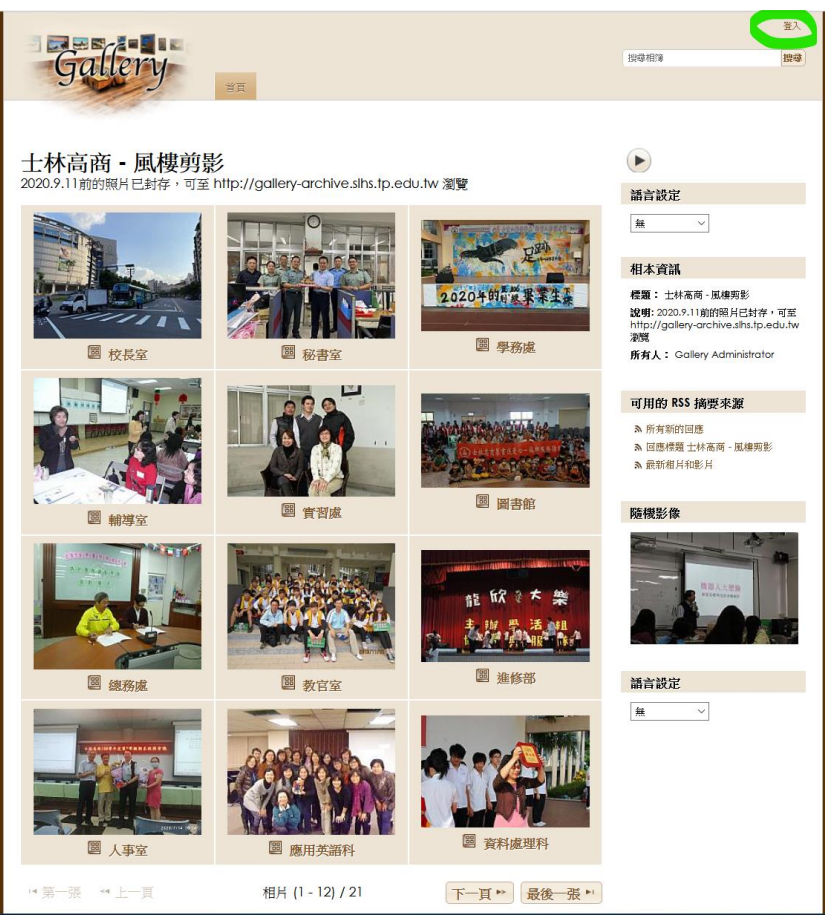

輸入「帳號」、「密碼」(帳號密碼同首頁之公告訊息),按下「登入」按鈕。

| 登入              | ×     |
|-----------------|-------|
| 用戶名稱<br>slhs521 |       |
| 密碼              |       |
| <b>登入</b> 取消    |       |
|                 | 忘記密碼? |

#### 登入後畫面如下:

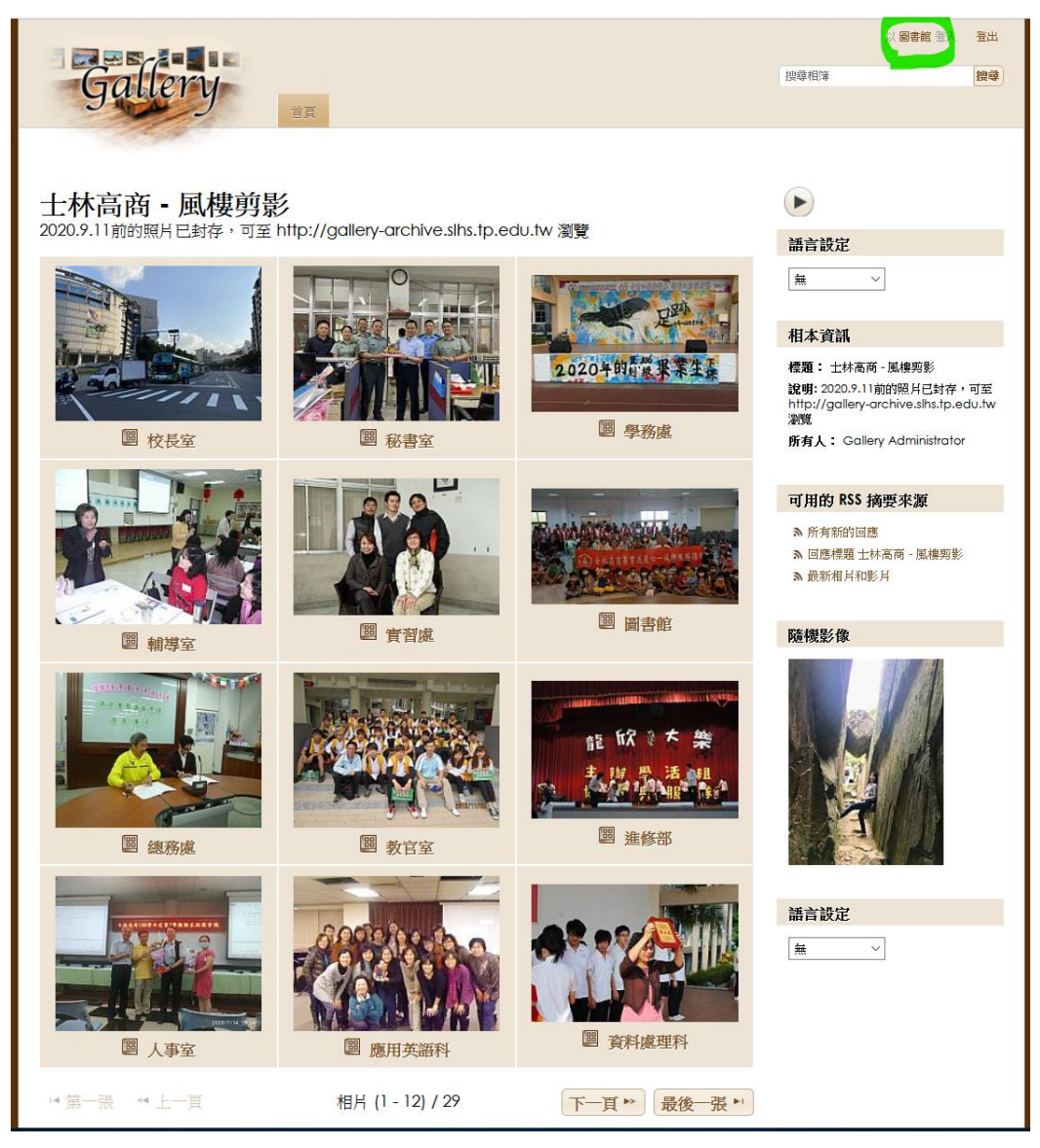

#### 二、將某次活動照片上傳至相簿系統

首先,在自己處室下新增一個子相簿,可將子相簿命名為該活動的名稱,再將活動照片上傳 方法如下:

點選上方選單之「新增相簿」

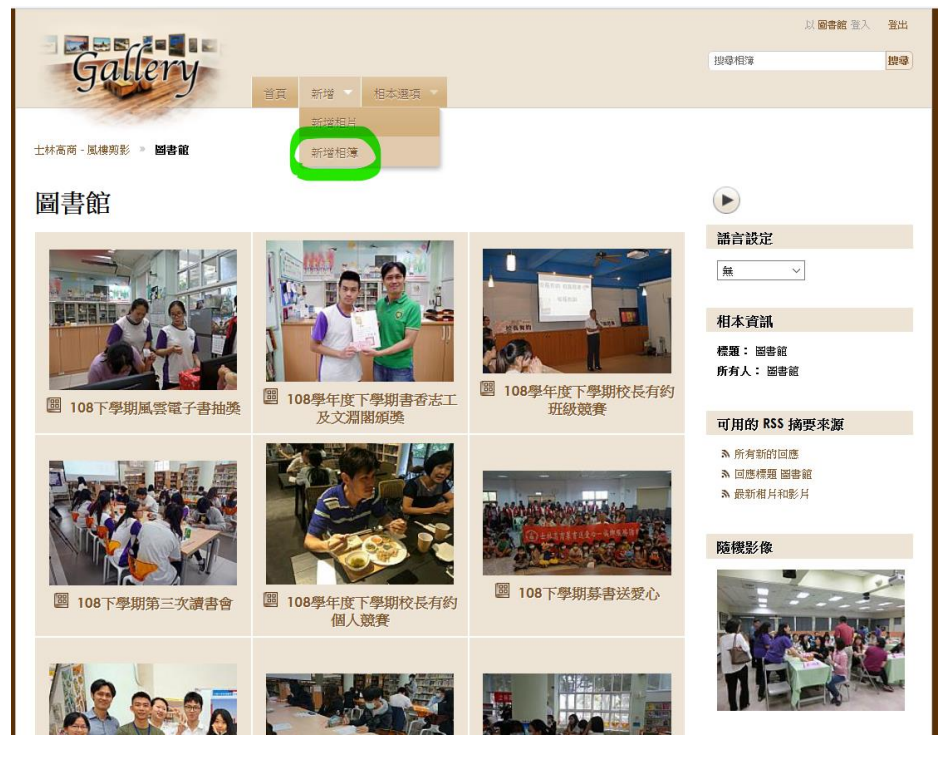

之後出現以下設定畫面,請自行輸入標題、描述、目錄名稱、網址,特別注意 「目錄名稱」、「網址」不要輸入中文,請使用英文字母或數字。

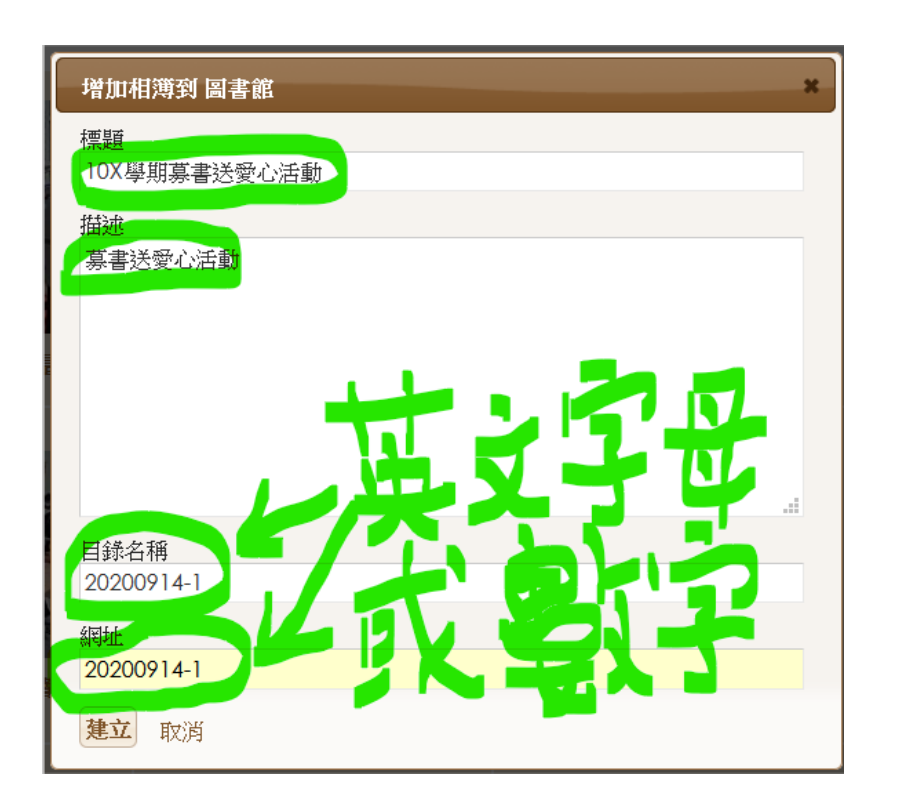

接下來將活動照片新增至子相簿中,點選上方選單之「新增相片」

| Gallery                              | 新增 相本還項        |               | 以 <b>圖書館</b> 登入<br>授學相論                    | 登出 |
|--------------------------------------|----------------|---------------|--------------------------------------------|----|
| 士林高商 - 風俾完彭 » 圖書館 » 10X <b>早期募書送</b> | 新增相片<br>第一新增相薄 |               |                                            |    |
| ✓ 建立相簿 10X學期募書送愛心活動                  |                |               | 語言設定                                       |    |
| 10X學期募書送愛心活動                         | 動              |               | 無 ~                                        |    |
| 還沒有任何相片! 立即新增.                       |                |               | 相本資訊                                       |    |
| ■第一飛 ●上一頁                            | 沒有相片           | 下一頁 🕨  最後一張 🕨 | 標題: 10X學期募書送愛心活動<br>說明:募書送愛心活動<br>所有人: 圖書館 |    |
|                                      |                |               | 可用的 RSS 摘要來源                               |    |
|                                      |                |               | 為 所有新的回應                                   |    |

點選「Select photos(20M max per file)...」

| 增加相片給 10X學期募書送愛心活動 *             |
|----------------------------------|
| 士林高商 - 風樓剪影 · 圖書館 10X學期募書送愛心活動   |
| Select photos (20M max per file) |
|                                  |
| 給所有上傳的檔案增加標籤                     |
| 完成 取消上傳                          |

接下來,選擇欲上傳的照片,可重覆選取多個檔案

| $\rightarrow$ $\gamma$ T $\stackrel{\bullet}{=}$ $\gamma$ The                                                                                                    | s PC / Desktop / tmp      | D DOOKS                   | ~                         | O D Search                | DOOKS                     |
|----------------------------------------------------------------------------------------------------|---------------------------|---------------------------|---------------------------|---------------------------|---------------------------|
| organize • New folder                                                                                                    | r                         |                           |                           |                           | 🖬 • 🔲 🌘                   |
| 📜 vsan 🔷                                                                                                    |                           |                           |                           |                           |                           |
| Creative Cloud File                                                                                                    |                           |                           |                           |                           |                           |
| Desktop                                                                                                    | DSC04912-20200<br>630 JPG | DSC04964-20200<br>630 JPG | DSC04967-20200<br>630 JPG | DSC05107-20200<br>630.IPG | DSC05140-20200<br>630 JPG |
| <ul> <li>☑ Documents</li> <li>➡ Downloads</li> <li>➡ Music</li> <li>➡ Pictures</li> <li>&gt; Local Disk (C:)</li> <li>→ 新增磁課區 (D:)</li> <li>❑ Google Drive Fili &gt;</li> </ul> | DSC05198-20200<br>630JPG  | DSC05294-20200<br>630JPG  |                           |                           |                           |
|                                                                                                    |                           |                           |                           |                           |                           |

## 按下 確定 之後,出現下面開始上傳畫面

| 增加相片給 10X學期募書送愛心活動                    |   | × |
|---------------------------------------|---|---|
| 士林高商 - 風樓與影 » 圖書館 » 10X學期募書送愛心活動      |   |   |
| Select photos (20M max per file)      |   | ^ |
| DSC04912-20200630.JP (302.22KB) - 85% | × |   |
| DSC04964-20200630.JP (320.1KB) - 50%  | × |   |
| DSC04967-20200630.JP (318.72KB)       | × |   |
| DSC05107-20200630.JP (330.26KB)       | × | ~ |
|                                       |   |   |
|                                       |   |   |
|                                       |   |   |
| 給所有上傳的檔案增加標籤                          |   |   |
| 完成 取消上傳                               |   |   |

#### 完成之後,畫面如下

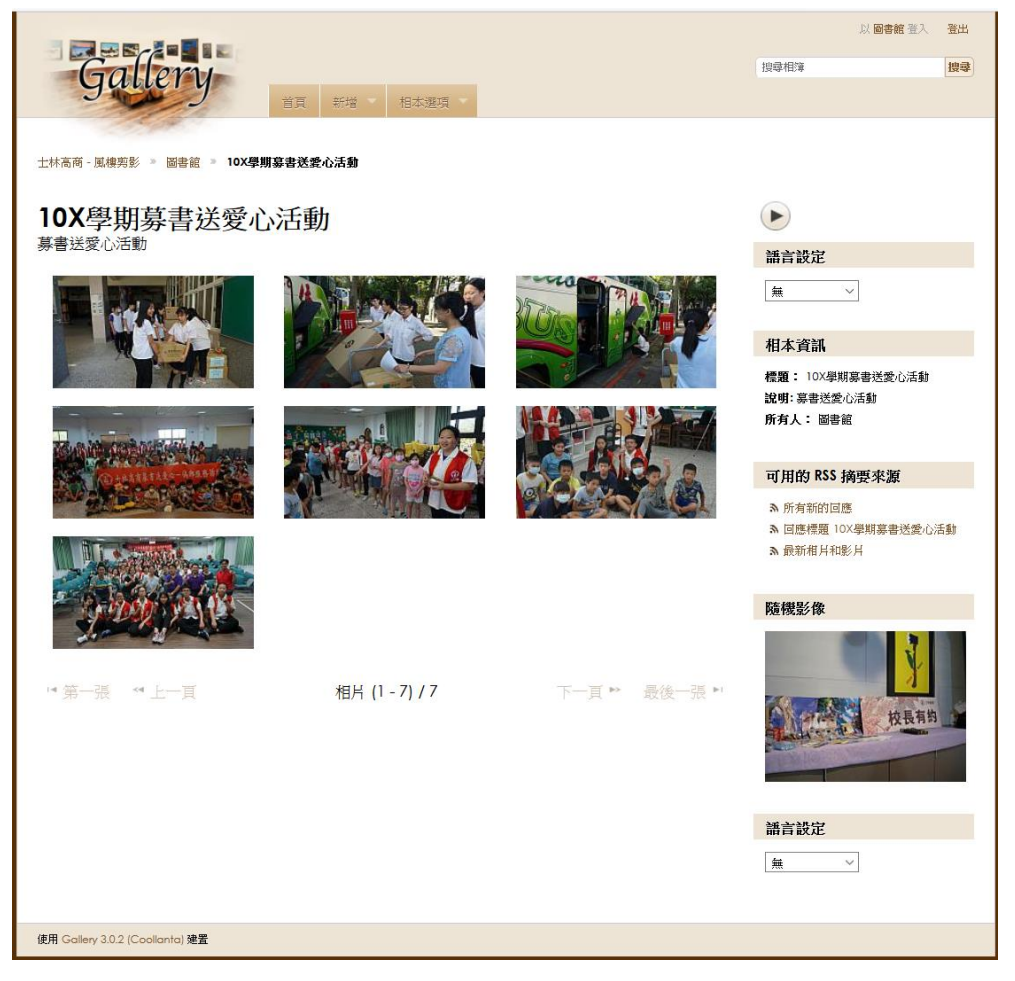

註:通常每個處室可在自己相簿下建了很多個子相簿,每個子相簿下又可建立子相簿,所以 可利用此目錄層次的關係,將各種活動照片分類存放。

#### 三、刪除相簿

點選欲刪除的子相簿,將滑鼠游標移至「選項」

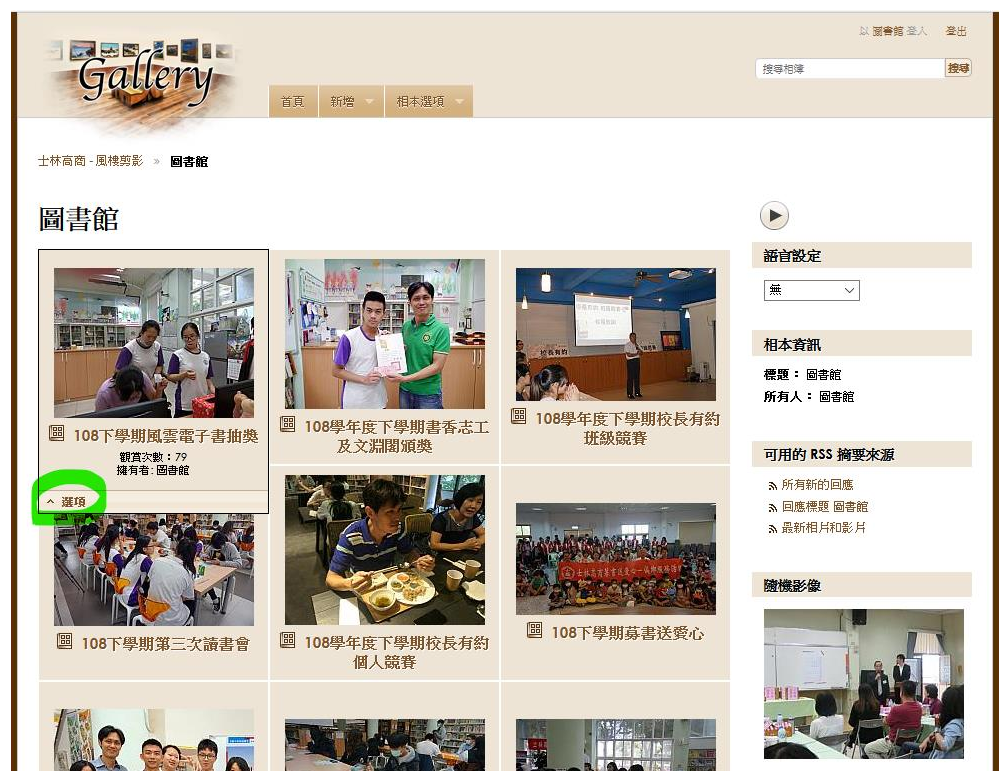

選擇「刪除這個相簿」

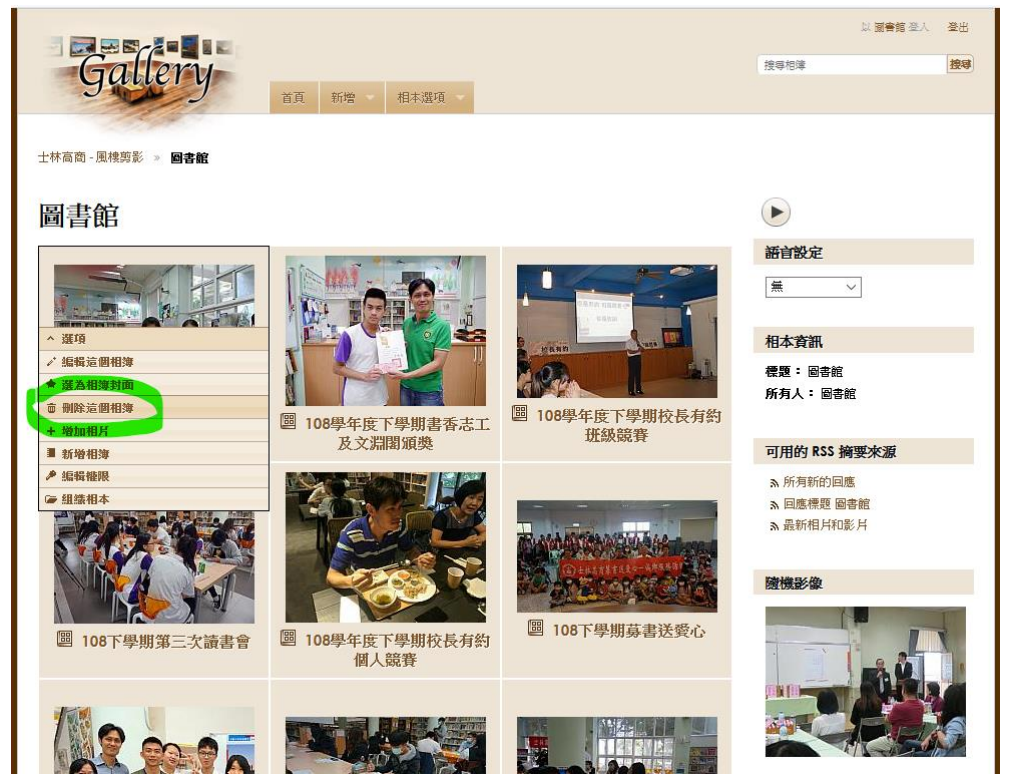